# **SPLAAAF Training 2020 Instructions**

Service personnel limited animal area access form (SPLAAAF) training has an initial/annual Canvas course & MyUHS form completion. **NEW** is the option to do SPLAAAF training on a mobile device in the Canvas student app. See the next pages for detailed screenshots.

#### 1. Enroll or login to the Canvas course "Environmental & Occupational Health"

- Go to <u>www.wisc.edu</u> > Menu > Canvas
- Login with your NetID, password, and DUO
- Click to open course on dashboard or self-enroll at <a href="https://canvas.wisc.edu/enroll/FNTBLH">https://canvas.wisc.edu/enroll/FNTBLH</a>

### 2. Complete and submit the "SPLAAAF Training" quiz

- Click Home course module "Animal Contact" and "SPLAAAF Training"
- Click "Take Quiz" to view video and answer quiz questions
- Click "Submit" to record quiz completion

### 3. Go to MyUHS to complete and submit required form(s).

- Click the "MyUHS" in Canvas or at www.uhs.wisc.edu and click "UW Madison NetID" to login
- Click "Forms" on left for Occupational Medicine forms 1 & 2 status. If no check mark next to form at page bottom, then complete and submit. Continue if both have check marks.
- Click "Messages" on left, "New Message, UW Employee, Affiliate or Contract Worker, and SERVICE PERSONNEL LIMITED ANIMAL AREA ACCESS FORM" to complete and submit form.

#### HELP

- Go to your supervisor or <u>https://www.uhs.wisc.edu/eoh/animal-contact/</u> for more info.
- For Canvas support, contact Tara Cordes at 1-608-622-9763 or <u>tara.cordes@wisc.edu</u> and read more at <u>https://www.uhs.wisc.edu/eoh/eoh-training/</u>.
- For MyUHS support, contact Occupational Medicine at <u>eoh@uhs.wisc.edu</u>.

# **SPLAAAF Training 2020 Mobile Instructions**

1. Install Canvas Student app on your mobile device.

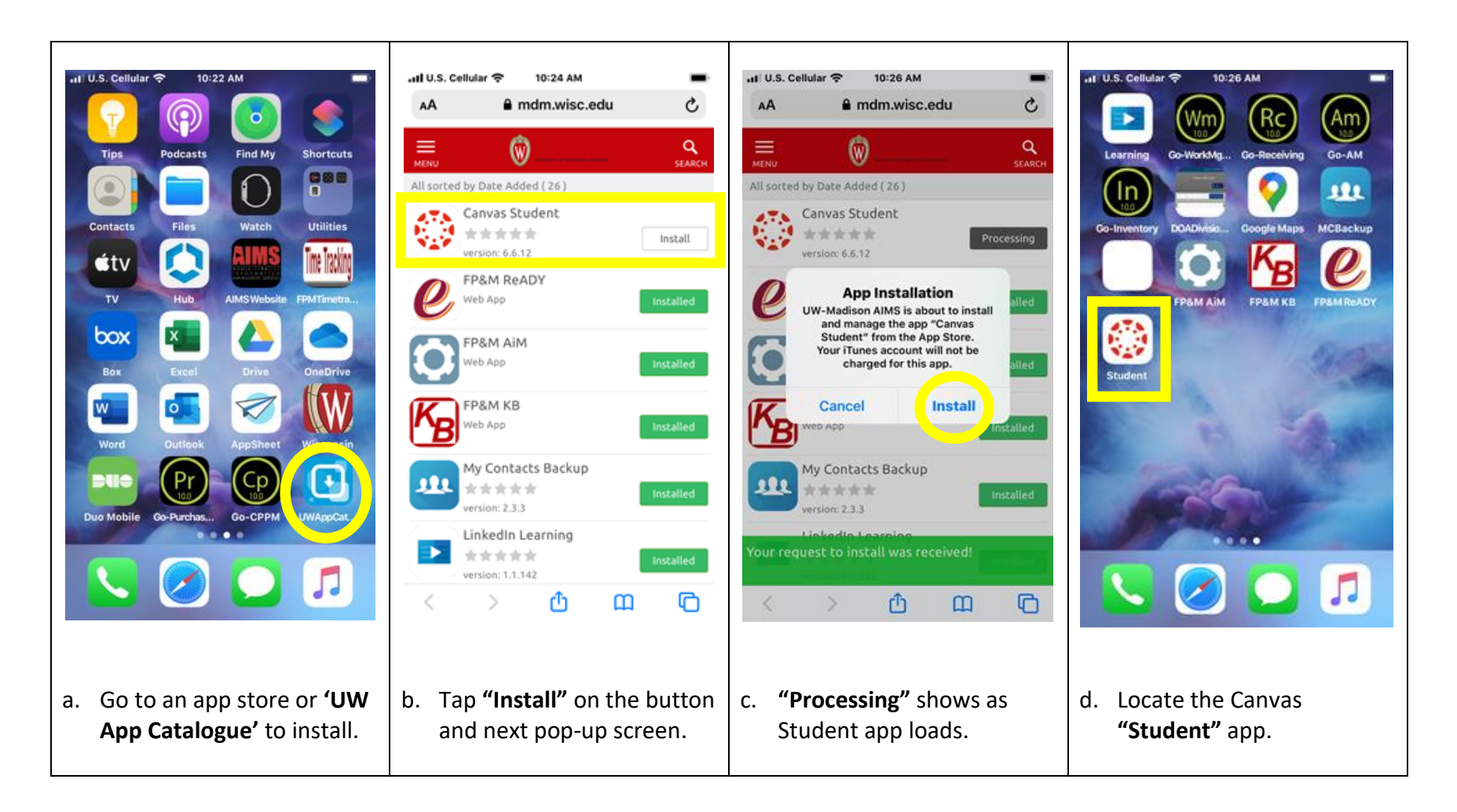

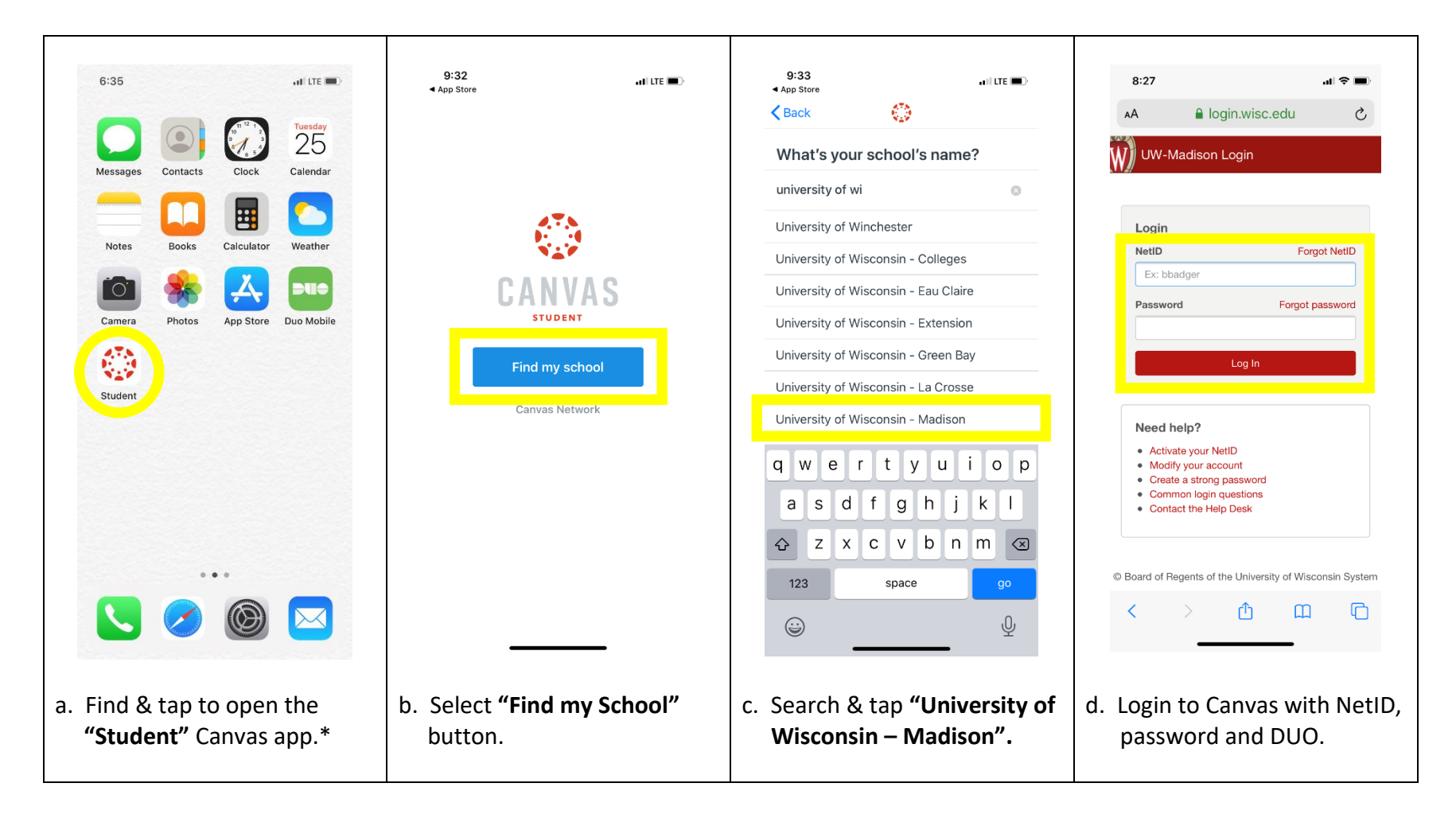

### 2. Set up Canvas Student app on your mobile device.

\*Note: If no Canvas Student app is visible, go to UW Apps Catalog app & tap rectangle 'installed' or 'processing' to force installation.

# 3. Go to "SPLAAAF Training" in the Canvas course "Environmental & Occupational Health Training".

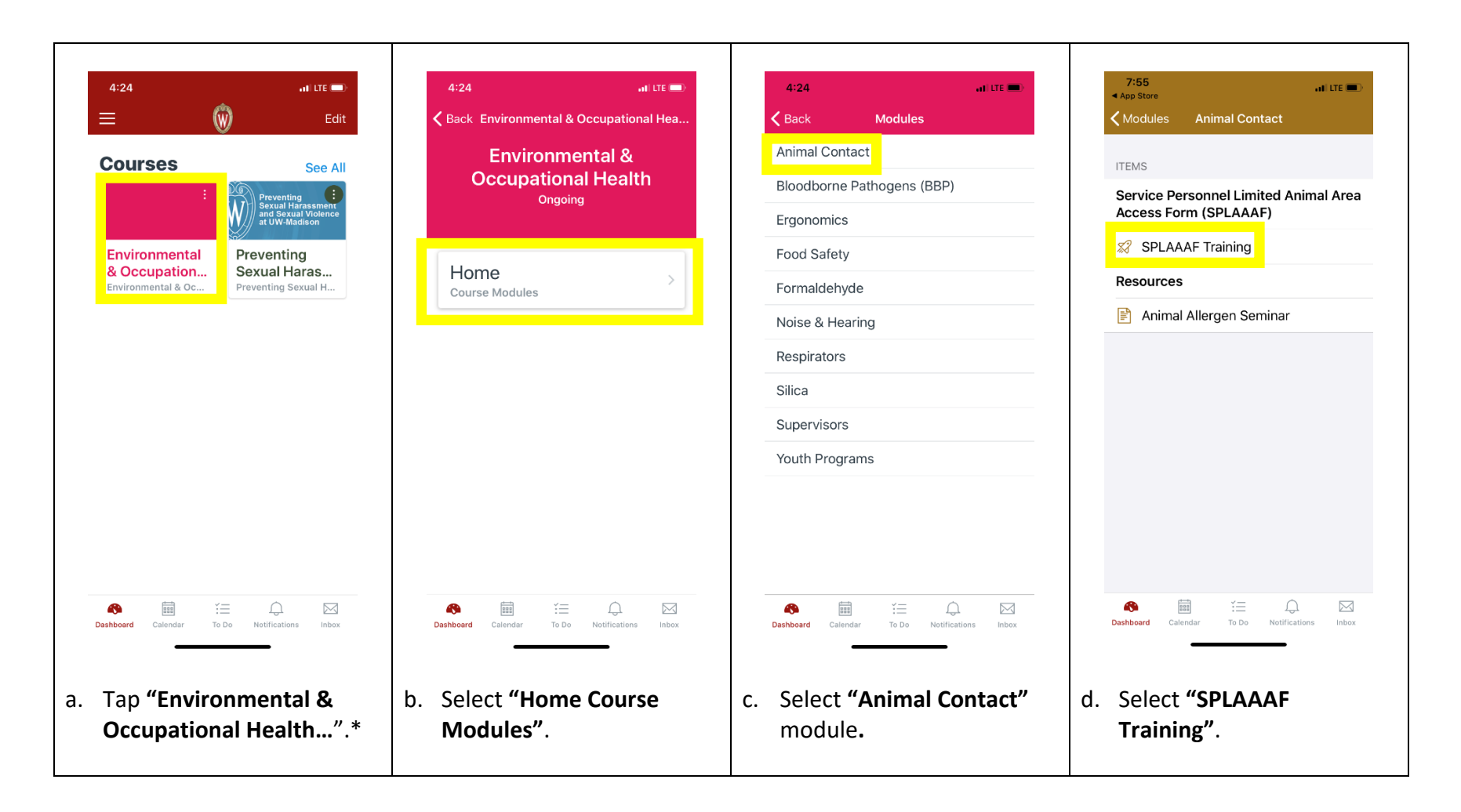

\* Note: If **"Environmental & Occupational Health Training"** is not on your dashboard, tap **"See All"** in the upper right hand corner. If you have not yet enrolled in the course, then self-enroll by clicking <u>https://canvas.wisc.edu/enroll/FNTBLH</u>. Detailed instructions for self-enrollment are at <u>https://www.uhs.wisc.edu/wp-content/uploads/2020/01/Canvas-Self-Enroll-Instructions.pdf</u>.

## 4. Complete and submit the "SPLAAAF Training" quiz.

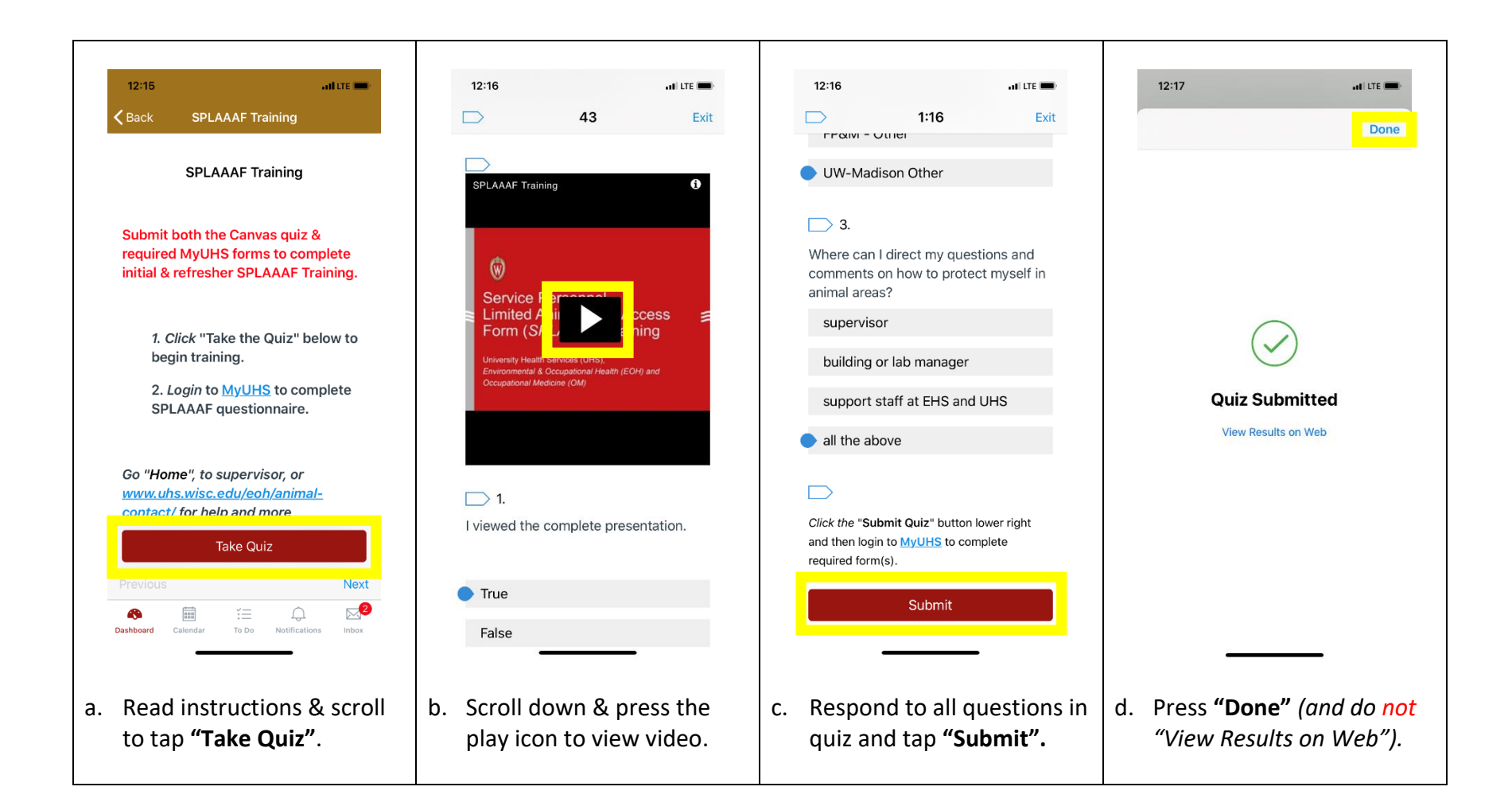

# 5. Go to MyUHS to complete required form(s).

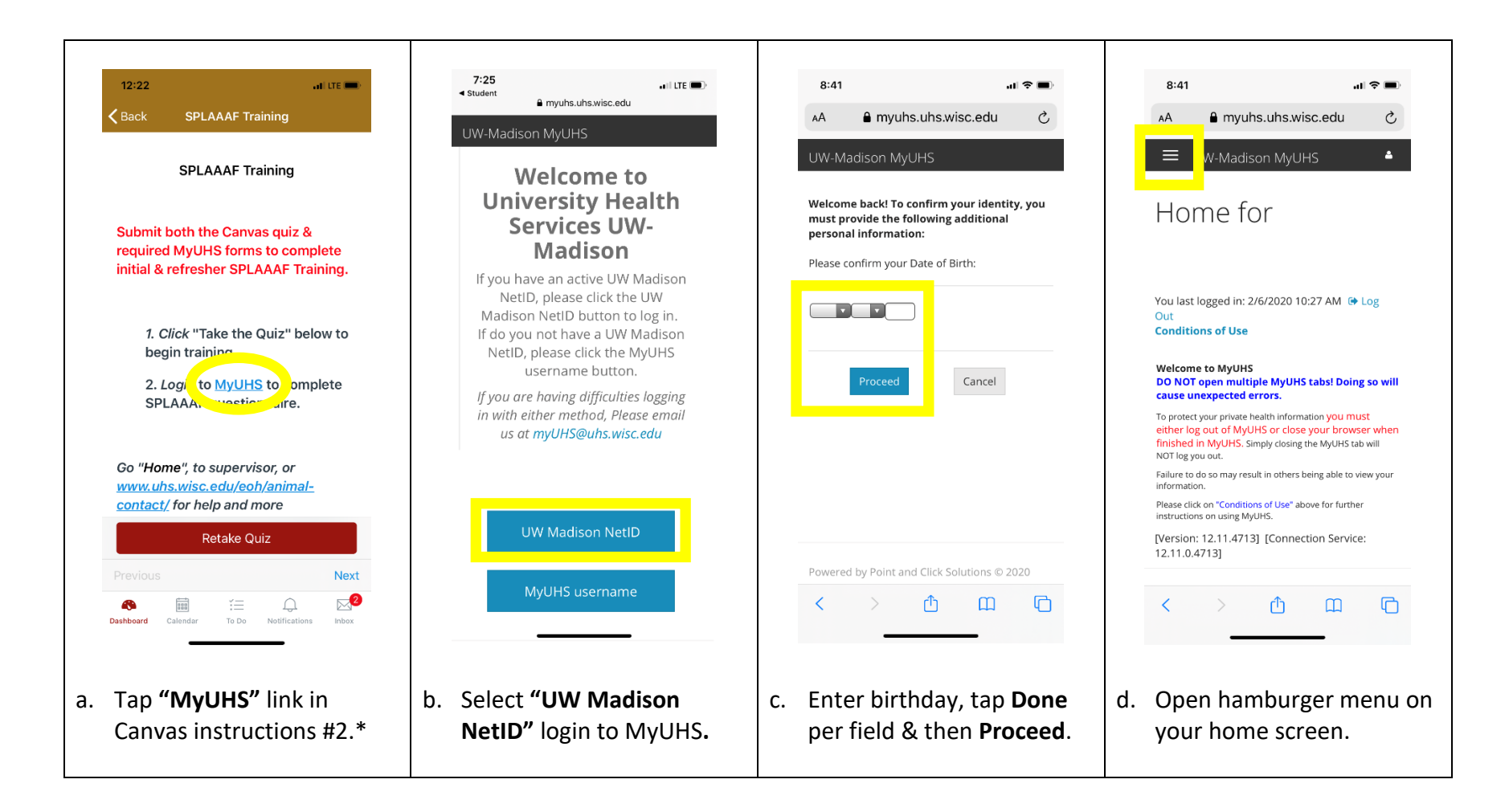

\* Note: Go directly to <u>https://www.uhs.wisc.edu/</u> and select MyUHS (<u>https://myuhs.uhs.wisc.edu/login\_dualauthentication.aspx</u>) to login if issues linking from Canvas.

# 6. Check status of one-time completion of Occupational Medicine forms 1 & 2.

(1. Privacy Notice and Consent to Treat & 2. Authorization for Release of Occupational Health Records)

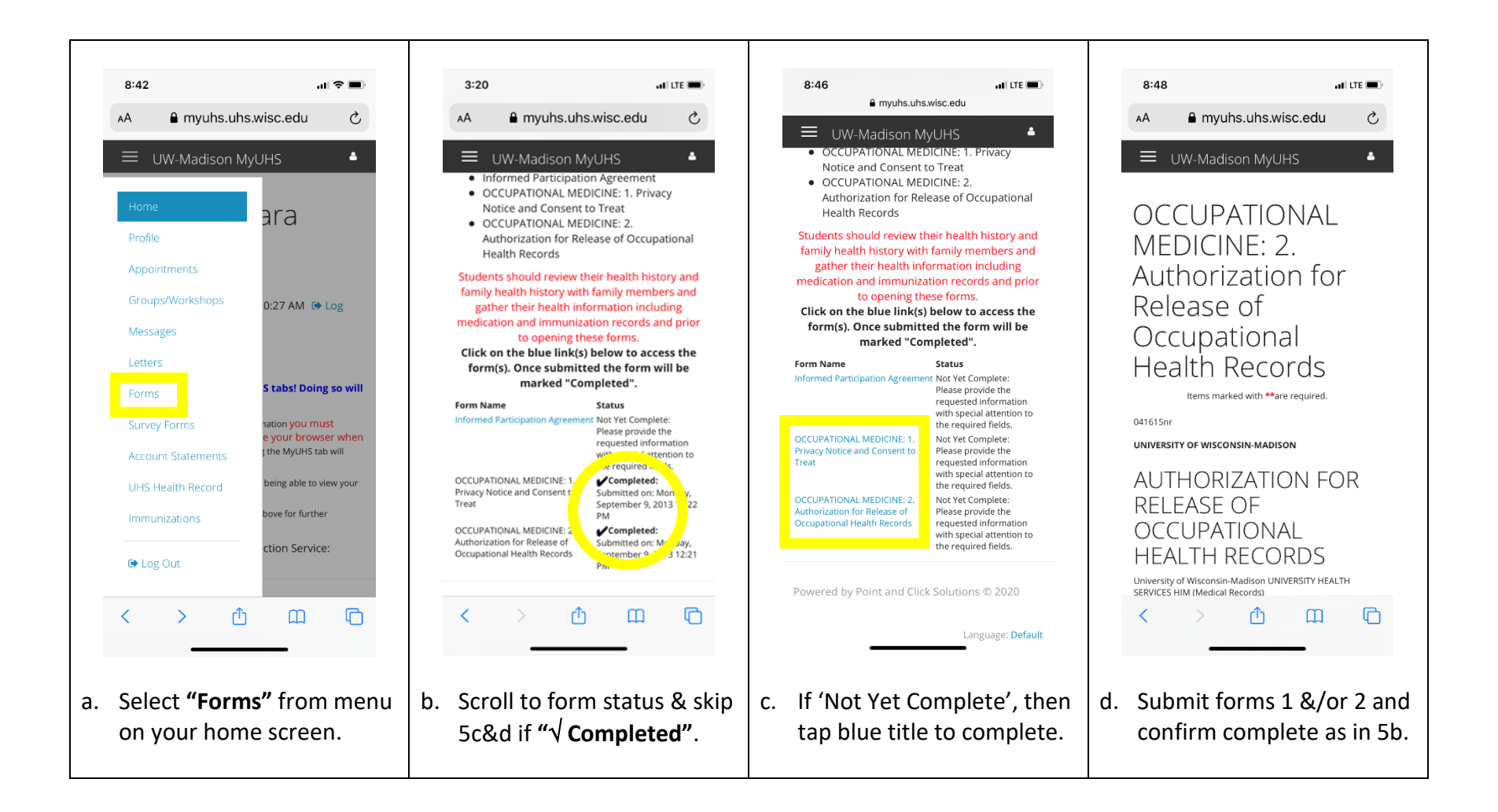

# 7. Go to the SPLAAAF questionnaire in MyUHS.

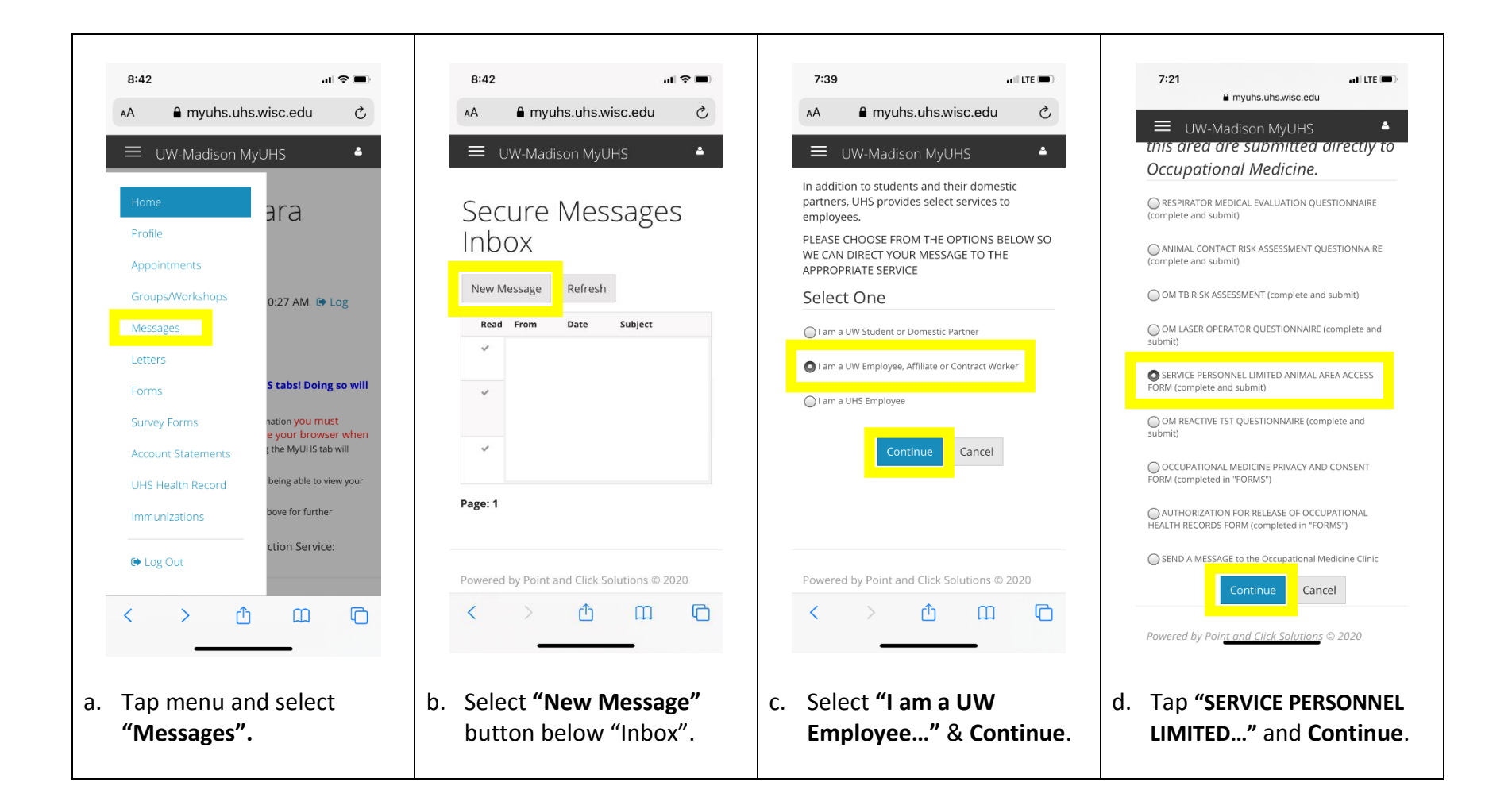

## 8. Complete and submit your annual SPLAAAF questionnaire in MyUHS.

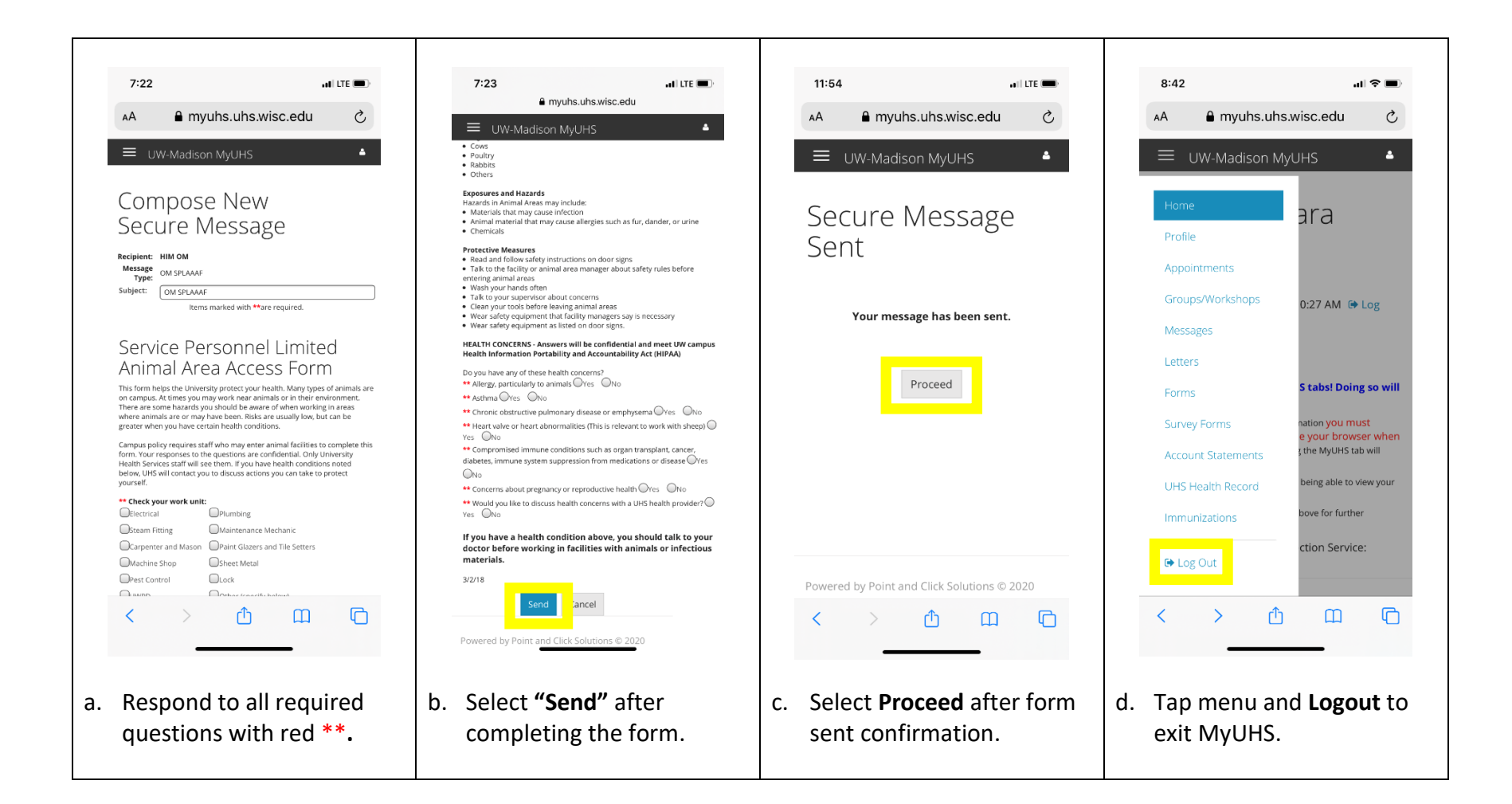